## WEB マスタの 仮翌期更新

| <section-header><section-header><section-header><section-header><section-header><section-header><section-header><section-header><section-header><section-header><section-header><section-header><section-header><section-header><section-header><section-header><section-header><text><text></text></text></section-header></section-header></section-header></section-header></section-header></section-header></section-header></section-header></section-header></section-header></section-header></section-header></section-header></section-header></section-header></section-header></section-header>                                                                                                    | Scange an |       |                           | webse werden jep                         | ALC SALE MICHAEL AND A REAL AND A REAL AND A REAL AND A REAL AND A REAL AND A REAL AND A REAL AND A REAL AND A |
|----------------------------------------------------------------------------------------------------|-----------|-------|---------------------------|------------------------------------------|----------------------------------------------------------------------------------------------------|
| Pro-Latabarated konversom in zeotradesevent<br>Intribution<br>● Web 会社マスター角解<br>● Web 会社マスター角解<br>● Web 文スター関係認定<br>● Web マスター関係認定<br>● Web オが物構和MGR設定<br>● Web 竹別機和MGR設定<br>● Web 竹別機和MGR設定<br>● Web 短期更新感理<br>● Web 短期更新感理<br>● Web 短期更新感理<br>● Web 安望明整不够理                                                                                                    |           |       | システム                      | 超財務SUPER                                 |                                                                                                    |
| Web 会社マスター解解       ●       ●       ●       ●       ●       ●       ●       ●       ●       ●       ●       ●       ●       ●       ●       ●       ●       ●       ●       ●       ●       ●       ●       ●       ●       ●       ●       ●       ●       ●       ●       ●       ●       ●       ●       ●       ●       ●       ●       ●       ●       ●       ●       ●       ●       ●       ●       ●       ●       ●       ●       ●       ●       ●       ●       ●       ●       ●       ●       ●       ●       ●       ●       ●       ●       ●       ●       ●       ●       ●       ●       ●       ●       ●       ●       ●       ●       ●       ●       ●       ●       ●       ●       ●       ●       ●       ●       ●       ●       ●       ●       ●       ●       ●       ●       ●       ●       ●       ●       ●       ●       ●       ●       ●       ●       ●       ●       ●       ●       ●       ●       ●       ●       ●       ●       ●       ● |           |       | # 2001 12:20LISP&Servier) | アイシーエス道際株式会社 Note                        |                                                                                                    |
| <ul> <li>● Beb 武算表科目分類設定</li> <li>● Web マスター関係設定</li> <li>● Web マスター関係設定</li> <li>● Meb 研ジ時線和GR設定</li> <li>● Web 活動更新処理</li> <li>● Web 活動用数素</li> <li>● Web 活動用数素</li> <li>● Web 活動用数素</li> </ul>                                                                                                    |           |       | Web 会社マスター設定変更            | Web 会社マスター前除                             |                                                                                                    |
| <ul> <li>● wob マスター関係設定</li> <li>● 体植供務対象科目登録</li> <li>● wob 計別職類MGR設定</li> <li>● wob 該当月入力許可設定</li> <li>● Meb 宏型期終了処理</li> <li>● 医空期時の説明用 <u>またマスター連邦 性事を通知</u></li> </ul>                                                                                                    |           |       | (2) Reb 77*95-94/年龄設定     | 🌮 Web 試算表科目分類設定                          |                                                                                                    |
| Web 特別機器MGR設定         Web 強当月入力許可設定         Web 強当用及力許可設定         Web 強当用及力許可設定         Web 強当用及力許可設定         Web 強当用及力許可設定         Web 強当用及力許可設定         Web 強当用及力許可設定         Web 強当用及力許可設定         Web 強当用及力許可設定         Web 強当用及力許可設定         Web 強当用及力許可設定         Web 強当用及力許可設定         Web 強当用及力許可設定         Web 強当加強         Web 強制         Web 強制      <                                                                                                    |           |       | 🌮 債權債務対象科目登録              | 🌔 Web マスター関係設定                           |                                                                                                    |
|                                                                                                    |           |       | 🧭 Web 該当月入力許可設定           | 🍘 Wob 特别腌服MGR设定                          |                                                                                                    |
| <u>(水本 生物度的な活)</u><br><u>ログイン</u> 翌期更新の説明用 <u>またマスター進活 性単者 単数</u><br><u> 「、、一杯、若</u>                                                                                                    |           |       | 🍘 Meb 仮翌期終了処理             | 🌮 Neb 翌期更新処理                             |                                                                                                    |
|                                                                                                    |           |       |                           | AND STATE                                |                                                                                                    |
|                                                                                                    |           |       |                           | HALL ALL ALL ALL ALL ALL ALL ALL ALL ALL |                                                                                                    |
|                                                                                                    |           |       |                           |                                          |                                                                                                    |
|                                                                                                    |           |       |                           |                                          |                                                                                                    |
|                                                                                                    | 11章 定金    | These |                           |                                          |                                                                                                    |
|                                                                                                    |           |       |                           |                                          |                                                                                                    |
|                                                                                                    |           |       |                           |                                          |                                                                                                    |

TOP メニューの特殊処理を選び 会社選択 作業者選択と進めて、上記の 《特殊処理関係》のメニュー画面を出します。

その中から、Web 翌期更新処理を選びます

| Contraction in the second second                 | 1840220 33547 3 2 3    | 同・山                 |            |                |             |
|--------------------------------------------------|------------------------|---------------------|------------|----------------|-------------|
| 1//42/340 Mp://1921602110/00/44/241              | nDM/Derviet/Select/100 | an attactor and dar | 1          |                | 2] \$400 AV |
| JE PADES                                         | W                      | 38 翌期史新             |            | DVER-1.000     | BÜ          |
| 社マスター 19201留料更新の政府用<br>(変列数:15期) 自2007年34.401日 - | 22009 2022 AS1 E       |                     |            |                |             |
|                                                  |                        | 翌期更新                | を行います.     |                |             |
|                                                  | 決算期間                   | 20 H                |            | 法证明            |             |
|                                                  | 14 AN                  | 2007/04/01          | 2008/03/91 | 1910           |             |
|                                                  | 2 4                    | 2008/04/01          | 2009/03/31 | 20株            |             |
|                                                  | REMEN                  | R                   | HZET.      | 1000 March 100 |             |
|                                                  |                        | 5.8 <b>8</b> .8     | 分積年: 0です。  |                |             |
|                                                  |                        |                     |            |                |             |
|                                                  |                        |                     | Q.         |                |             |
|                                                  |                        |                     | Q          |                |             |

管理者パスワードを入れた後には、上記の画面となります。 ここで、当期および翌期の表示が、思ったような期間や期を示しているか ご確認ください

"新年度の入力も始めながら、残っている旧年度の入力も行っていきたい"

という場合には、

仮翌期更新 にチェックをつけてから、〔翌期更新〕を押します

| 00 MAD ARO BAC          | A19日 シールロ へん70日<br>                       |               |
|-------------------------|-------------------------------------------|---------------|
| 10 Mp//1921912121/um/le | Send/web/XLMs                             | 🕑 2000 10.0   |
| e indes                 | WEB 翌期更新                                  | [NEP-1.100B]  |
| (マスカー 1920) 留純更新の政府     | <b>m</b>                                  |               |
| 19月1日日 日2007年44月91日     | - #20093#03.#318                          |               |
|                         | 仮翌期更新                                     |               |
|                         | 次当時間 時間 時本 当 新 2007/54/01 2106/02/31      | 注重64<br>1936  |
|                         | 室 期 2008/94/01 2009/86/91<br>編現主張ら福先 07十。 | 120M          |
|                         | 2012630                                   | 1             |
|                         |                                           |               |
|                         |                                           |               |
|                         |                                           |               |
|                         |                                           |               |
|                         |                                           |               |
|                         |                                           |               |
|                         |                                           |               |
|                         |                                           |               |
|                         |                                           |               |
|                         |                                           |               |
|                         |                                           |               |
|                         |                                           | 1.5.4.8.1.2.2 |
|                         |                                           |               |
|                         |                                           |               |
|                         |                                           |               |
|                         |                                           |               |
|                         |                                           |               |

中央に仮翌期更新の表示が出ますので、

〔翌期更新開始〕を押します

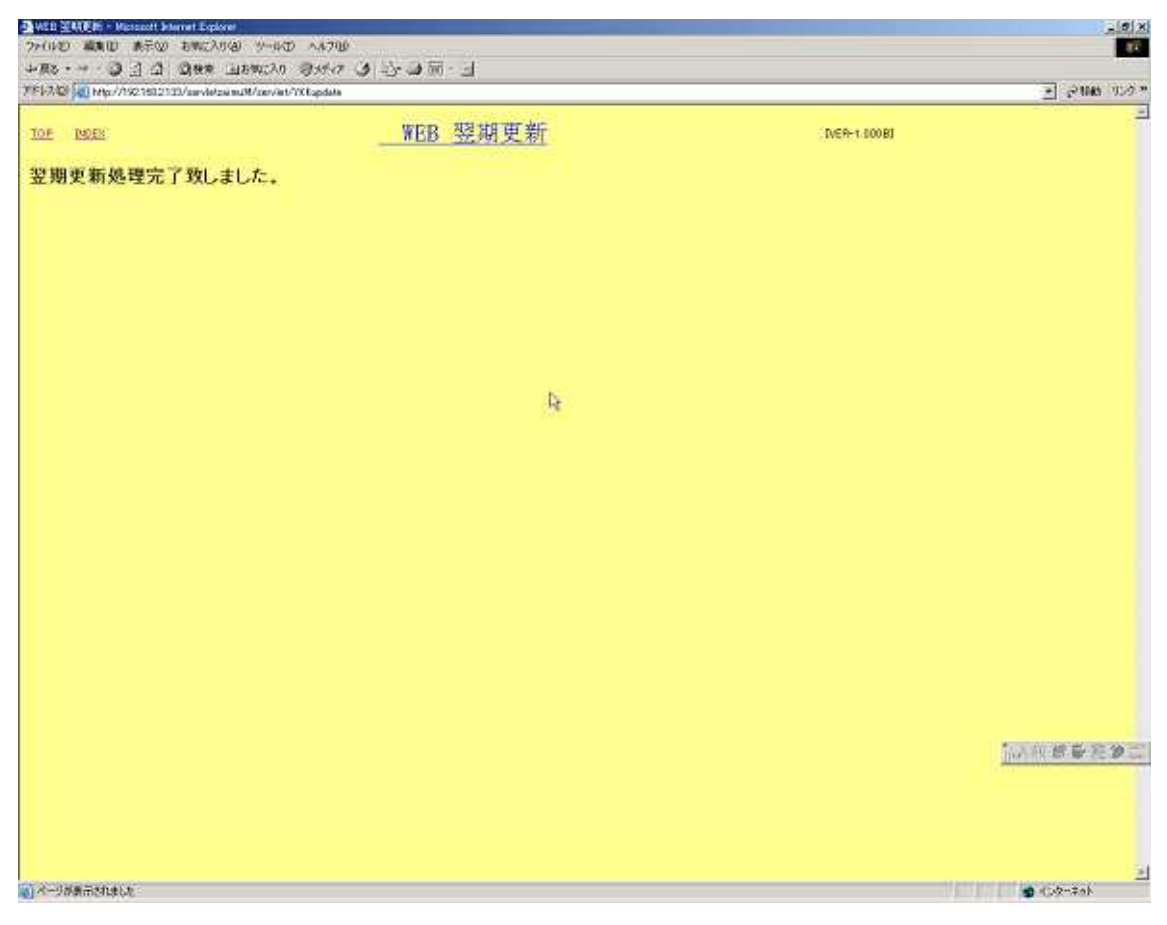

更新が終了した後には、左上にメッセージが出ます。

## 超財務マスタの 仮翌期更新

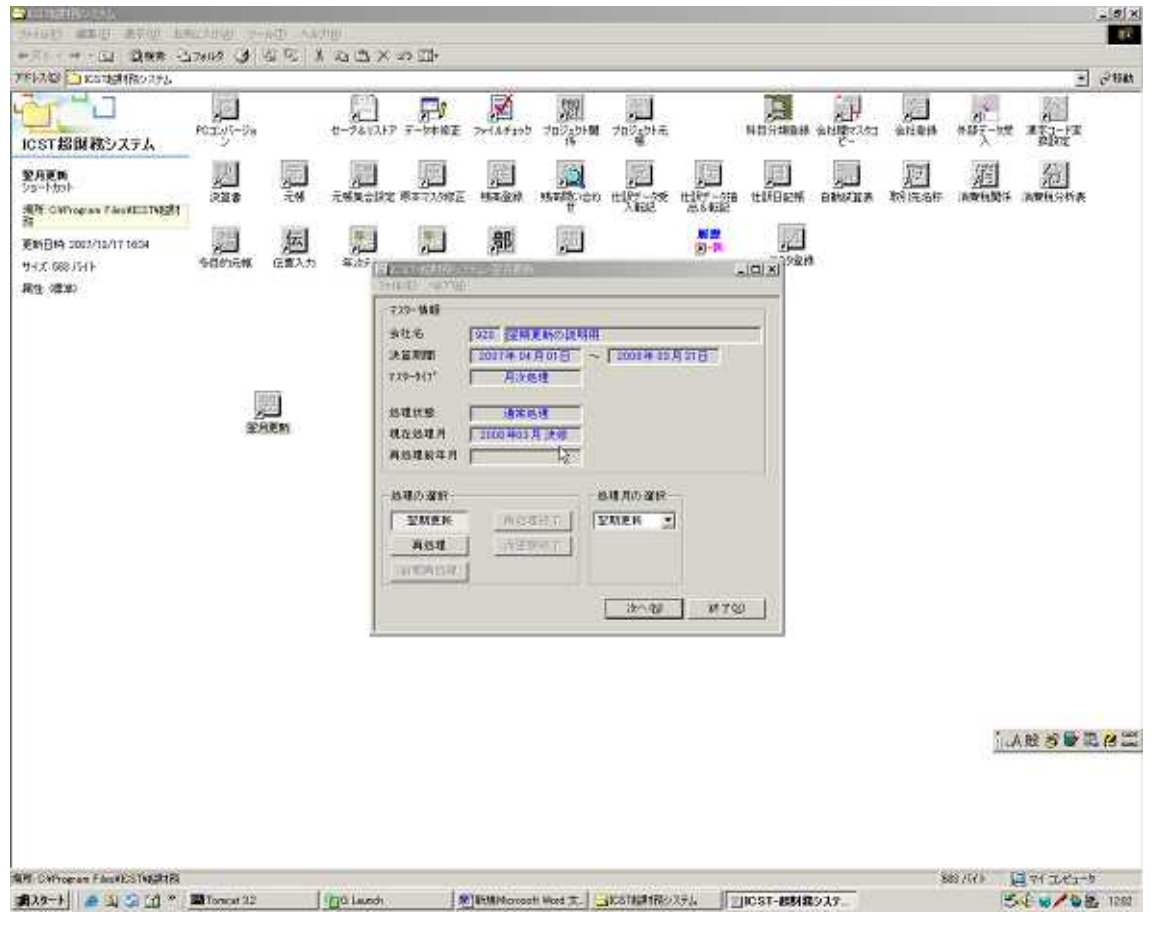

翌月更新 を起動して

| 期更新の選択―   |             |
|-----------|-------------|
| 更新処理を選択して | てください       |
| 仮翌期       | 前期に戻れます     |
| 翌期更新      | 更新後前期へ戻れません |

上側の 仮翌期 を選択したまま、次へ を押します

処理の選択が、翌期更新になっていることを確認し、次へを押します

| 翌月更新 |                       |                       | ×     |
|------|-----------------------|-----------------------|-------|
| ?    | 現在、「消費税経過<br>翌期更新後も経過 | 措置」処理中です<br>措置を継続して使用 | しますか? |
|      | (TAUM)                | いいえ(N)                |       |

もしも、これが出たら、いいえ にしてください

| 月更新      |                           |
|----------|---------------------------|
| マスター情報   | 1                         |
| 会社名      | 920 翌期更新の説明用              |
| 決算期間     | 2007年04月01日 ~ 2008年03月31日 |
| マスタータイプ° | 月次処理                      |
| 処理状態     | 通常処理                      |
| 現在処理月    | 2008年03月決修                |
| 再処理前年月   |                           |
| 更新内容     |                           |
| 処理内容     | 仮翌期更新処理                   |
| 前回処理月    | 2008年03月決修                |
| 今回処理月    | 2008年04月                  |
| データ期間    | 2008年04月01日 ~ 2008年04月30日 |
| 分析項目     | 粗利益                       |
|          | 従業員 データ至日変更               |
|          | 戻る(B) 開始(S) キャンセル         |

開始を押します

次画面で、「更新終了しました」の表示が出たら、OK を押します

ここまでで、超財務の仮翌期更新は終わりました

## オラクルデータベースの新年度 生成

|                                                                                                    |             |                                                                                                    | _ <b>s</b>   s                        |
|----------------------------------------------------------------------------------------------------|-------------|----------------------------------------------------------------------------------------------------|---------------------------------------|
| SHORE MERLY ARE LEADING                                                                                                    | NO NAME     |                                                                                                    |                                       |
| **************************************                                                                                                    | AD X DOX OD |                                                                                                    |                                       |
| 7月17日 白 投入使16                                                                                                    |             |                                                                                                    | - 288t                                |
| 社会人関係                                                                                                    |             | or tomate and the second second secon |                                       |
| 211EN                                                                                                    |             |                                                                                                    |                                       |
| 32-P00F                                                                                                    |             |                                                                                                    |                                       |
| The Date over the option of the second second secon |             |                                                                                                    |                                       |
| HAR OR INT                                                                                                    |             |                                                                                                    |                                       |
| VSA OUTHE                                                                                                    |             |                                                                                                    |                                       |
| 制证 (四年)                                                                                                    | Enters (1)  | ×.                                                                                                    |                                       |
|                                                                                                    | T-2.2.8     | <u>©/</u>                                                                                                    |                                       |
| 3.                                                                                                    | James and   | oc 1                                                                                                    |                                       |
| STATE &                                                                                                    | 2-9-8       | 2Print 1                                                                                                    |                                       |
|                                                                                                    | JOTTO N     |                                                                                                    |                                       |
|                                                                                                    |             |                                                                                                    |                                       |
|                                                                                                    | 11.         |                                                                                                    |                                       |
|                                                                                                    | -           |                                                                                                    |                                       |
|                                                                                                    |             |                                                                                                    |                                       |
|                                                                                                    |             |                                                                                                    | 15                                    |
|                                                                                                    |             |                                                                                                    |                                       |
|                                                                                                    |             |                                                                                                    |                                       |
|                                                                                                    |             |                                                                                                    |                                       |
|                                                                                                    |             |                                                                                                    |                                       |
|                                                                                                    |             |                                                                                                    |                                       |
|                                                                                                    |             |                                                                                                    |                                       |
|                                                                                                    |             |                                                                                                    |                                       |
|                                                                                                    |             |                                                                                                    |                                       |
|                                                                                                    |             |                                                                                                    |                                       |
|                                                                                                    |             |                                                                                                    |                                       |
|                                                                                                    |             |                                                                                                    | 1 1 1 1 1 1 1 1 1 1 1 1 1 1 1 1 1 1 1 |
|                                                                                                    |             |                                                                                                    |                                       |
|                                                                                                    |             |                                                                                                    |                                       |
|                                                                                                    |             |                                                                                                    |                                       |
|                                                                                                    |             |                                                                                                    |                                       |
|                                                                                                    |             |                                                                                                    |                                       |
|                                                                                                    |             |                                                                                                    |                                       |
| RE CRUMPRICALE                                                                                                    | tion 1      | (additional of the second of the                                                                                                    | 547/(f) [] 71 I.CI-5                  |
| 第142-14] 🚔 汕 🏹 🖽 " 🔤 Tonca 32                                                                                                    | Q Laurch    | · · · · · · · · · · · · · · · · · · ·                                                                                                    | 1245 日本 1247                          |

デスクトップ画面のフォルダ「投入関係」の中にある 翌期更新を起動させ OracleODBC ドライバ接続 を出します

| ナービス名(5) | _          |
|----------|------------|
| ユーザー名    | ОК         |
| zaimu    |            |
| パスワード    | バージョン情報(B) |

中段のユーザー名に zaimu 下段のパスワードに zaimu とそれぞれ入力し、OKを押します

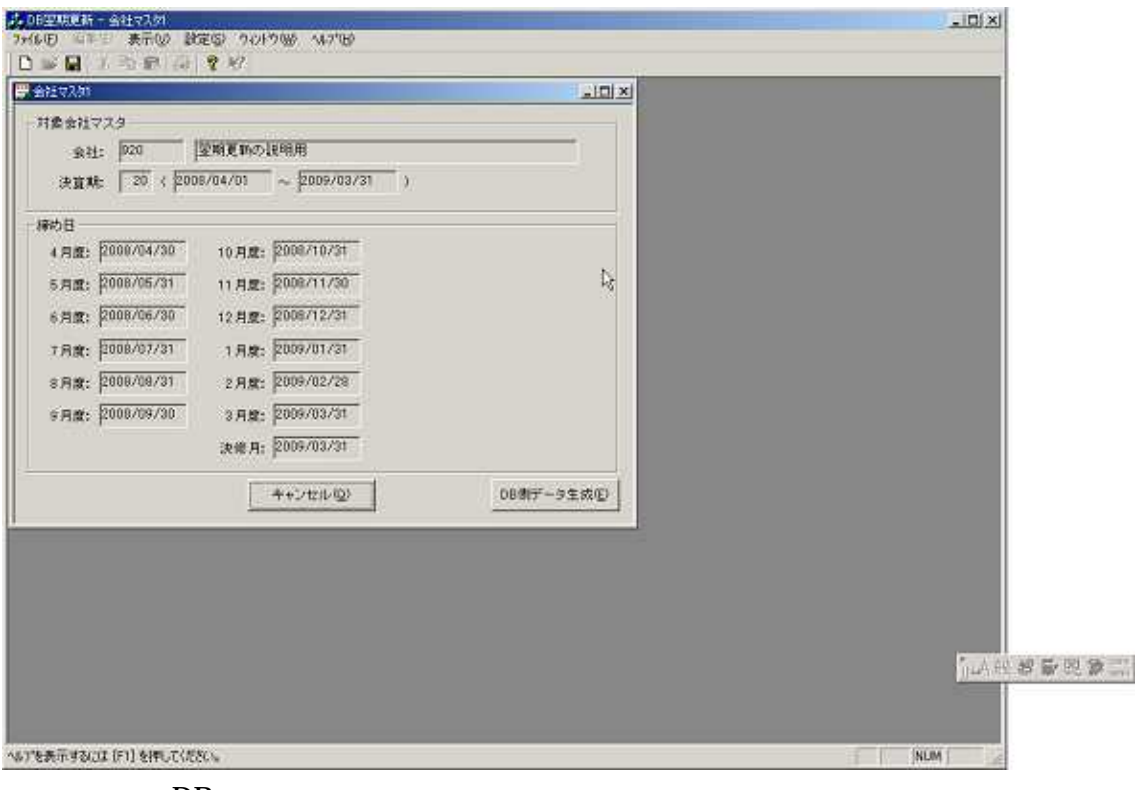

右下の DB 側データ生成 を押します その後に、表示されるものについては 全て、「はい」や「OK」で応答してください。

自動的に終了します

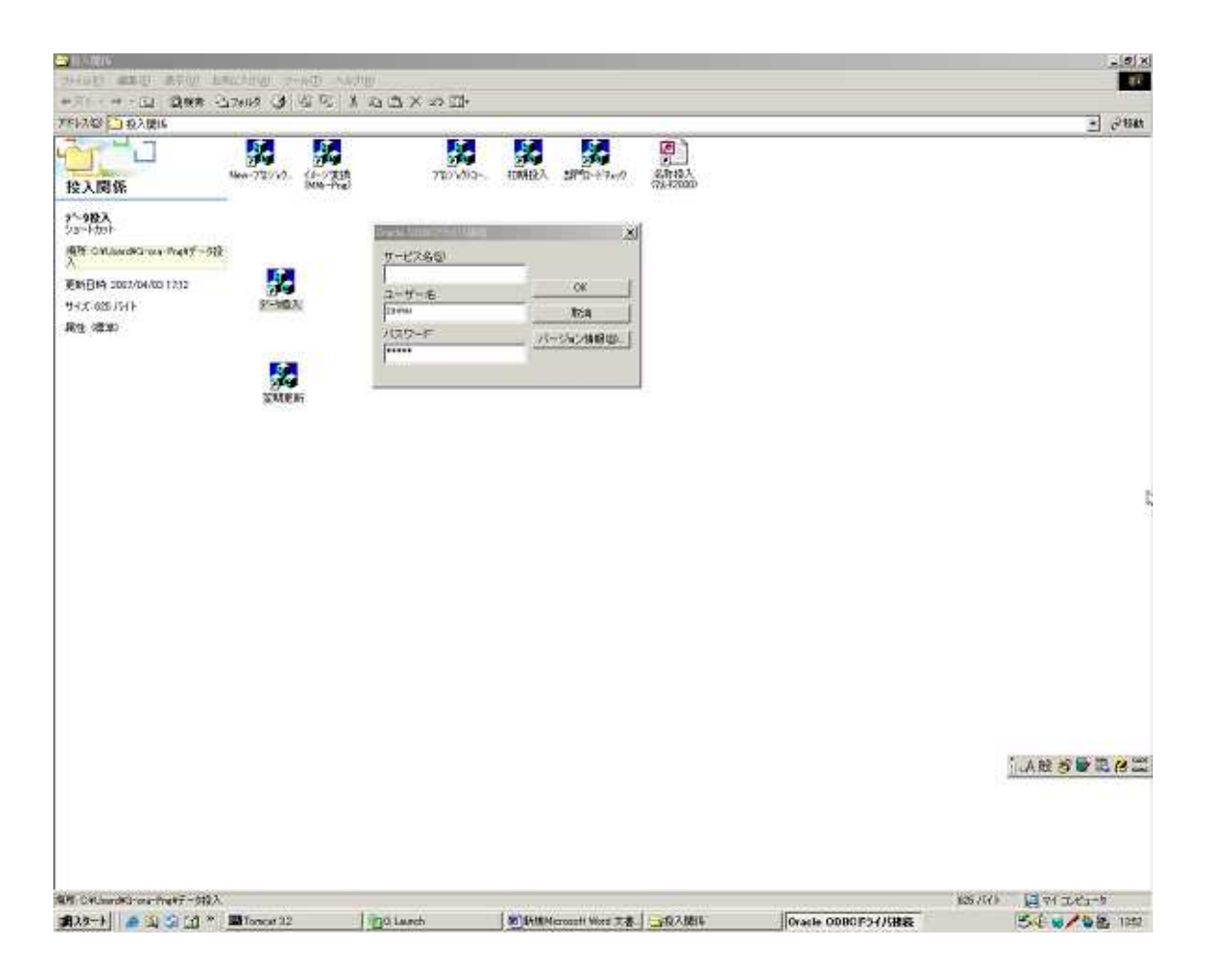

引き続き、投入関係の中のデータ投入を起動させ ODBC ドライバ接続については ユーザー名 zaimu パスワード zaimu として OK を押します

| - 編別商→DBデータ換入 - DB2Zim1              | LOX      |
|--------------------------------------|----------|
| 7/15-D 編集() 表示() ME() 7/157() 167(B) |          |
| PB022im1                             |          |
| 会社:  920   翌期更新の説明用                  |          |
| 決資期間: 20 期 2008/04/01 ~ 2008/03/31   |          |
| 投入22時:                               |          |
| データ種別 処理月 前回処理日時 間始SEO番号 処理件数 (      | 表了SEO 番号 |
|                                      |          |
|                                      |          |
|                                      |          |
|                                      |          |
|                                      |          |
|                                      |          |
|                                      |          |
|                                      |          |
| nex 81 - (1973.75)                   | 1872(11) |
| [100/3 -Kitty]                       | 54 T (g) |
|                                      |          |
|                                      |          |
|                                      |          |
|                                      |          |
|                                      |          |
|                                      |          |
|                                      |          |
| 9Y.                                  | NUM      |

DB ヘデータ投入 を押してください

|                                                        | STRATE:                                                                                              |                                                  |                     |                      |    |                 | _ 0 ×                                 |
|--------------------------------------------------------|----------------------------------------------------------------------------------------------------|--------------------------------------------------|---------------------|----------------------|----|-----------------|---------------------------------------|
|                                                        | SHORE WERE                                                                                           | REAL PROPERTY                                    | ti savingi          |                      |    |                 | 10                                    |
|                                                        | *******                                                                                              | 副報告 山口がある (山) 山                                  | 2 Y B B X P B       | *                    |    |                 |                                       |
|                                                        | 7年1月28月1日 投入開                                                                                        | 316                                              |                     | -                    |    |                 | - C <sup>284</sup>                    |
|                                                        | 投入関係                                                                                                 |                                                  | 10119 - 1018<br>8   |                      |    | الفلم           | si                                    |
| 10 · · 7 - 3 12 λ (E) 87 (E)<br>17 · NUN ▲ R S ♥ R (A) | 9 <sup>-1</sup> 98入<br>(23-1-53)<br>順子 CM-Jander<br>(24)<br>変動目時 2007/04<br>サイズ 050 (51)<br>展生 (第30) | ***:                                             |                     |                      | *5 |                 |                                       |
| Ne for a start                                         |                                                                                                    | 2 <sup>7</sup> 4                                 | <u>10</u> ~7-312λ1E | . #7                 |    | - MUM           |                                       |
|                                                        |                                                                                                    | 4.47.441                                         |                     |                      |    |                 | and Charaket                          |
| #23-1 ( 2 2 2 2 2 2 2 2 2 2 2 2 2 2 2 2 2 2            | -B28-1                                                                                               | Contract and and and and and and and and and and | 1 milliont          | I WORK WIRSCHITT des |    | Martin-opr-pr-1 | 1 1 1 1 1 1 1 1 1 1 1 1 1 1 1 1 1 1 1 |

追加データなし で終わりますが、OK を押し、 さらに、右下の終了も押します。

投入関係のフォルダも 閉じてください

## Web マスタコピー

| A state of a second second sec | 54700                   |                                | _ d ×        |
|----------------------------------------------------------------------------------------------------|-------------------------|--------------------------------|--------------|
|                                                                                                    | EDER O SHR              |                                | 1.000        |
| 7517/09 (192161213)/am/lef2aimult/pp/web                                                                                                    | wru/Webliet Meru003.jep |                                | E 5000 000.  |
|                                                                                                    | 超財務SUPE                 | RAシステム                         |              |
| -                                                                                                    | アイシーエス連載株式会社            | Ipone 2001 12 201.05P85erviet2 |              |
|                                                                                                    | (7                      | 23金钟》                          |              |
|                                                                                                    | 🌔 Web科目名称登録             | 🌮 Web科目枝著名称登録                  |              |
|                                                                                                    | 🌮 Wob 部門名称登録            |                                |              |
|                                                                                                    | 🌔 Web開始科目残高登録           | 🌮 Feb開始時日夜養然高登録                |              |
|                                                                                                    | 🌔 feb 部门残高金録            | 🍘 Reb プロジェクト残高登録               |              |
|                                                                                                    | 🖉 Web 78.9-3K-          | 🌔 Wob 科目原本名称音録                 |              |
|                                                                                                    | 🕅 web Н89928            |                                |              |
|                                                                                                    | ロジビン翌期更新の説明             | 明明 会社2022年一座世代東南道社             |              |
|                                                                                                    |                         |                                |              |
| 1 1 1 1 - 1/10 100 1111 / and always 10 / and 10 - 1/10                                                                                                    |                         |                                | a d-b-s-t    |
| 第25-+ ▲ 山 〇 〇 平 副Torest 32                                                                                                    | Di Laurch BithMicroso   | 11 West 天春- 4] マスター開作 - Mikros | 54 8/ 82 140 |

TOP 画面のマスター関係を選び、 会社選択 作業者選択 と進めていき、 上記の《マスタ登録》のメニューの中から、Web マスターを押します

| 2 WEB 73.5×35 → Harsont Internet Explore<br>2×(107) ■ 107 ■ 1×700 = 2×87.37(4) = 4×100 = 4×700 |                                                                      |              |                              |
|------------------------------------------------------------------------------------------------|----------------------------------------------------------------------|--------------|------------------------------|
| 1 THE OLIMEL SHE LE                                                                            | ം.എത∙ച                                                               |              | - Contraction of Contraction |
| 7 F17/Q2 Mp://19210121123/aarvie/coi.mu/M/corvia//Select82M                                    |                                                                      |              | ≥ 2100 100 °                 |
| TOP INCES                                                                                      | EB マスターコピー                                                           | IVER-1.000AJ |                              |
| #H72#- BHIPPAEMORNH                                                                            |                                                                      |              |                              |
| Provide the state of the second second second                                                  | 法监察证状                                                                |              |                              |
|                                                                                                | 20期,自2008年04月01日 から 至2008年08月31日<br>19期,自2007年04月01日 から 至2008年00月31日 |              |                              |
|                                                                                                |                                                                      | Ь            |                              |
| 金社業務に取る                                                                                        |                                                                      | **           |                              |
|                                                                                                |                                                                      |              |                              |
|                                                                                                |                                                                      |              |                              |
|                                                                                                |                                                                      |              |                              |
|                                                                                                |                                                                      |              |                              |
|                                                                                                |                                                                      |              |                              |
|                                                                                                |                                                                      |              |                              |
|                                                                                                |                                                                      |              |                              |
|                                                                                                |                                                                      |              |                              |
|                                                                                                |                                                                      |              |                              |
|                                                                                                |                                                                      |              |                              |
|                                                                                                |                                                                      |              |                              |
|                                                                                                |                                                                      |              | 1.5 秋日春天多二                   |
|                                                                                                |                                                                      |              |                              |
|                                                                                                |                                                                      |              |                              |
|                                                                                                |                                                                      |              | 1.54                         |

新年度の期が選択されている状態のまま、接続を押します

| NUT CONTRACTOR OF A CONTRACTOR OF A CONTRACTOR |                        |                                                                                                    |               | X            |
|----------------------------------------------------------------------------------------------------|------------------------|----------------------------------------------------------------------------------------------------|---------------|--------------|
| THE MERINE STORE STORE                                                                                                    | 8.870B                 |                                                                                                    |               | 17           |
| 中原8・一・3 日 山 間接来 山田町に入り                                                                                                    | のそう (1) (1) (1) (1)    |                                                                                                    |               |              |
| 7F17/20 (40 Http://1921602123/amvletzia.mu//.cov/wt/                                                                                                    | SelectNAM              |                                                                                                    |               | ≥ 2000 950 × |
| TOP DOES                                                                                                    | WEB マスター               | a ピー                                                                                                    | D/ER-1.000 A3 | -            |
| ※1172.9~ 約217至林田市の12明明<br>※単初期:20月 月2003年44月21日 ~ 第2003年4                                                                                                    | S Rot R                |                                                                                                    |               |              |
|                                                                                                    | 141<br>Ma<br>157<br>70 | 18月2日<br>19月2日<br>19月2日<br>19月2日<br>19月2日<br>19月2日<br>1月1日<br>1月1日<br>1月1日<br>1月1日<br>1月1日<br>1月1日<br>1月1日<br>1 |               |              |
| -                                                                                                    |                        | 18 10                                                                                                    |               |              |
| <u>会计组织;[85</u> ]                                                                                                    |                        | ų.                                                                                                    |               |              |
|                                                                                                    |                        |                                                                                                    |               |              |
|                                                                                                    |                        |                                                                                                    |               | 5            |
| () メージが表示されました。                                                                                                    | 10000 - 10000 - 10000  |                                                                                                    |               | 🔹 (>2-2-2)   |
| 第22-ト @ 山 🎧 📋 * 副Tonest 32                                                                                                    | Di Laurch (B) 641      | Mercault Word 文書 4)WEB マスターコピー                                                                                  | 1.1           | ちん 日本 1145   |

接続を押します

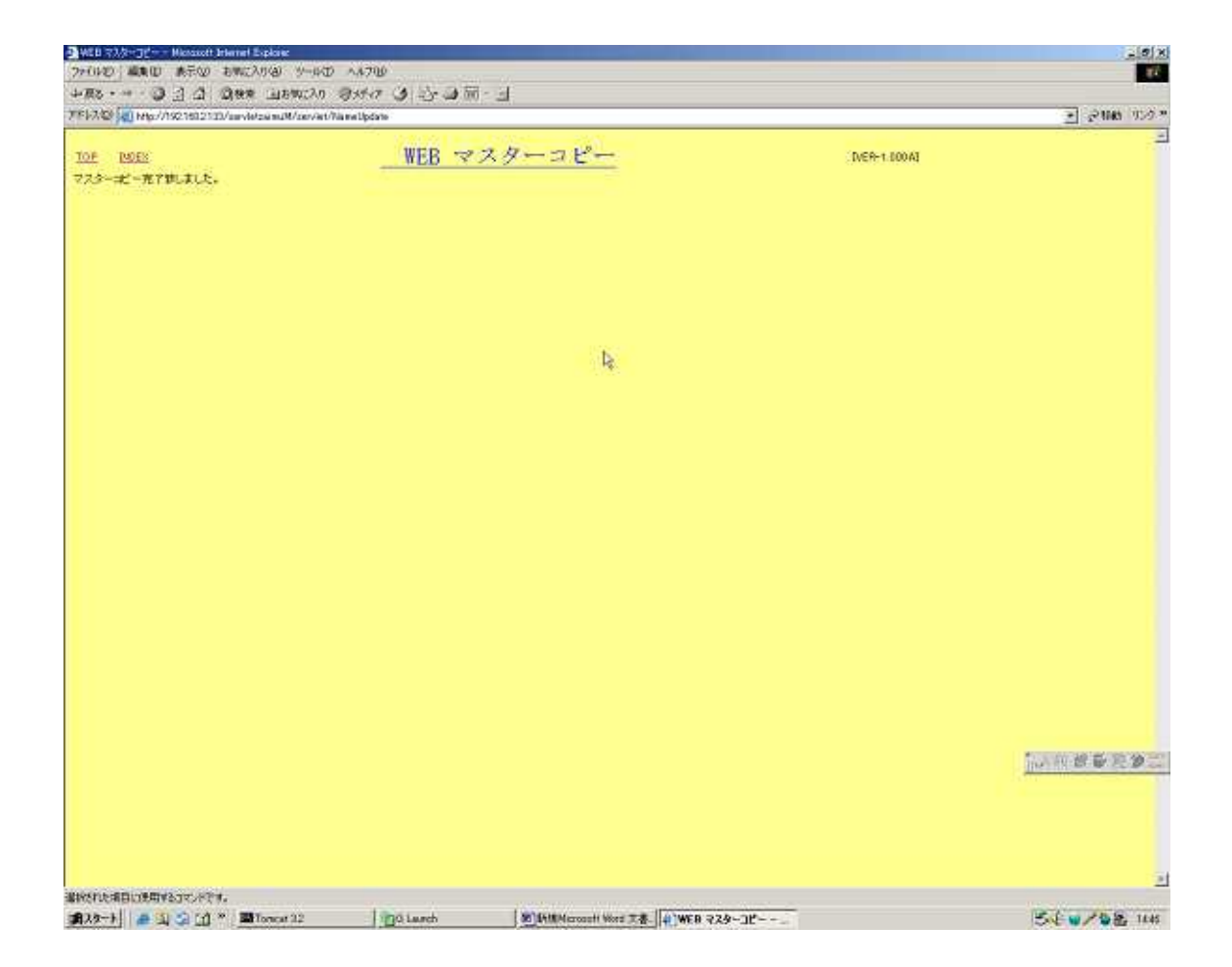

左上に、完了の表示が出ましたら、終了です